# *E*brekeke

# Configuration Note for Rauland Responder 5 and Avaya Session Manager

## 1. Rauland Responder 5 Setup

1.1 Configure Brekeke SIP Server Connectivity

In Rauland RGS Setup -> [Phone] page:

[SIP Proxy Address] = x.x.x. (Brekeke server IP address)

[SIP Registration Server] = x.x.x.x (Brekeke server IP address)

1.2 Disable session-timer settings at Rauland system

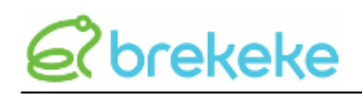

## 2. Avaya Session Manager Setup

#### 2.1 Enable SDP

To include the SDP (Session Description Protocol) body in the INVITE sent from the Avaya Session Manager, set the following:

Direct IP-IP Audio Connections: n IP Audio Hairpinning: y

#### 2.2 Set the Destination Address

To send and receive an INVITE between the Avaya and Brekeke SIP Server, set Brekeke SIP Server's IP address in Avaya/Nortel PBX's [Routing Service Manager] -> [Configuration] -> [Gateway Endpoints] page

#### 2.3 Set Far-end Domain

To accept the calls forwarded from Brekeke SIP Server, at Avaya session manager, set "Far-end Domain" with <Brekeke SIP Server IP address>

#### 2.4 Set Proper Codec

Set G.711 u-law as the audio codec, with 20ms payload at Avaya system

## 2.5 Disable the SIP Session Timer

To avoid sending a re-INVITE from the Avaya disable the SIP Session Timer in the Avaya.

## 3. Brekeke SIP Server Setup

- 3.1 Configure the SIP proxy
  - 1) Navigate to Brekeke SIP Server Admintool > [Configuration] -> [SIP] page.
  - 2) Under the [SIP exchanger] section, set the [B2B-UA mode] field to "on."
  - 3) Under the [Authentication] section, set the [REGISTER] and [INVITE] fields to "off."
- 3.2 Configure the RTP relay
  - 1) Navigate to Brekeke SIP Server Admintool > [Configuration] -> [RTP] page.
  - 2) Set the [RTP relay] field to "on"
  - 3) Set the [RTP relay UA on this machine] field to "auto"
  - 4) Set the [Port mapping] field to "sdp."
  - 5) Set the [Send UA's remote address] field
    - to "no" for Brekeke SIP Server since v3.3.3.x)
    - to "auto" for Brekeke SIP Server before v3.3.3.x

## 3.3 Set External IP Pattern

- 1) Navigate to Brekeke SIP Server Admintool > [Configuration] -> [System] page
- 2) Under the [Network] section, set Rauland Responder 5 IP address pattern in the field [External IP address pattern]
   Example: Rauland Responder 5 are all with IP addresses starting with 10.10.1.x

Set [External IP address pattern] field as ^10\.10\.1\..+

## 3.4 DialPlan

- 1) Navigate to the [Dial Plan] -> [Rule] page.
- 2) Add the new rules as below:

| Name       | Matching Patterns                                                         | Deploy Patterns                                                   |
|------------|---------------------------------------------------------------------------|-------------------------------------------------------------------|
| From Avaya | \$addr = <avaya_ip><br/>\$request = ^INVITE<br/>To = sip:(.+)@</avaya_ip> | To = sip:%1@<br>\$transport = udp<br>Alert-Info =<br>P-Location = |

| Name     | Matching Patterns                                                  | Deploy Patterns                                                     |
|----------|--------------------------------------------------------------------|---------------------------------------------------------------------|
| To Avaya | <pre>\$request = ^INVITE \$registered = false To = sip:(.+)@</pre> | Session-Expires =<br>Min-SE =<br>To = sip:%1@ <avaya_ip></avaya_ip> |

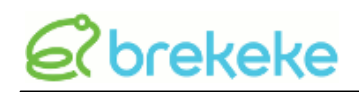

Replace "<Avaya\_IP>" in above Dial Plan rules with the IP address used by the Avaya primary handler.

## 3.5 Define Session Plugin

a. If Avaya/Nortel cannot send RTP packets, add the following lines to the both of above dial plan rules [Deploy Patterns]

```
[Deploy Patterns]
$session = sdp
&sdp.audio.a.1 = ptime:20
```

b. For Avaya/Nortel CS1000 version 7.x, add the following dial plan rule to let Brekeke SIP Server handle re-invite on behalf of Rauland

Add the following dial plan rule on the top of other dial plan rules

| Name       | Matching Patterns   | Deploy Patterns                                       |
|------------|---------------------|-------------------------------------------------------|
| INV plugin | \$request = ^INVITE | \$session = rfc3264handler block<br>\$continue = true |

## 3.6 Restart Brekeke SIP Server

- 1) Navigate to the [Status] -> [Start/Shutdown] page.
- 2) Click the [Restart] button.

# *E*brekeke

## 4. Troubleshooting

- 4.1 Cannot make a call to Rauland Responder 5
  - Set Brekeke SIP Server's IP address in the Rauland Setup. Refer to "1. Rauland Responder 5 Setup."
  - Set SDP in the INVITE sent from Avaya. Refer to "2.1 Enable SDP."
  - Set Brekeke SIP Server's IP address in the Avaya Session Manager. Refer to "2.2 Set the Destination Address."
  - Set the "From Avaya" DialPlan rule in Brekeke SIP Server. Refer to "3.4 DialPlan."
  - Set the "INV plugin" DialPlan rule in Brekeke SIP Server Refer to "3.5 Define Session Plugin" - b
  - Disable the INVITE Authentication in Brekeke SIP Server. Refer to "3.1 Configure the SIP proxy."

## 4.2 Cannot make a call to Avaya Session Manager

- Set Brekeke SIP Server's IP address in the Rauland Setup. Refer to "1. Rauland Responder 5 Setup."
- Set Brekeke SIP Server's IP address in the Avaya Session Manager. Refer to "2.2 Set the Destination Address" and "2.3 Set Far-end Domain"
- Set the "To Avaya" DialPlan rule in Brekeke SIP Server. Refer to "3.4 DialPlan."
- Disable the INVITE Authentication in Brekeke SIP Server. Refer to "3.1 Configure the SIP proxy."

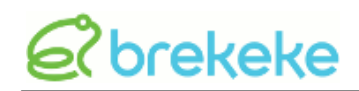

- 4.3 No Audio or One-Way Audio
  - Set the G.711 u-law in the Avaya Session Manager. Refer to "2.4 Set Proper Codec."
  - Set the RTP-Relay in Brekeke SIP Server. Refer to "3.2 Configure the RTP relay"
  - Set external IP pattern Refer to "3.3 Set External IP Pattern"
  - Set session plugin to DialPlan rules "From Avaya" and "To Avaya" in Brekeke SIP Server Refer to "3.5 Define Session Plugin" - a

## **Related links**

- Avaya-Rauland Application Note
   <a href="http://support.avaya.com/css/P8/documents/100157090">http://support.avaya.com/css/P8/documents/100157090</a>
- For Ascom:

http://wiki.brekeke.com/wiki/Ascom-AA60

- For Avaya:
- http://wiki.brekeke.com/wiki/Avaya-PBX
- For Nortel:

http://wiki.brekeke.com/wiki/Nortel-CS1000